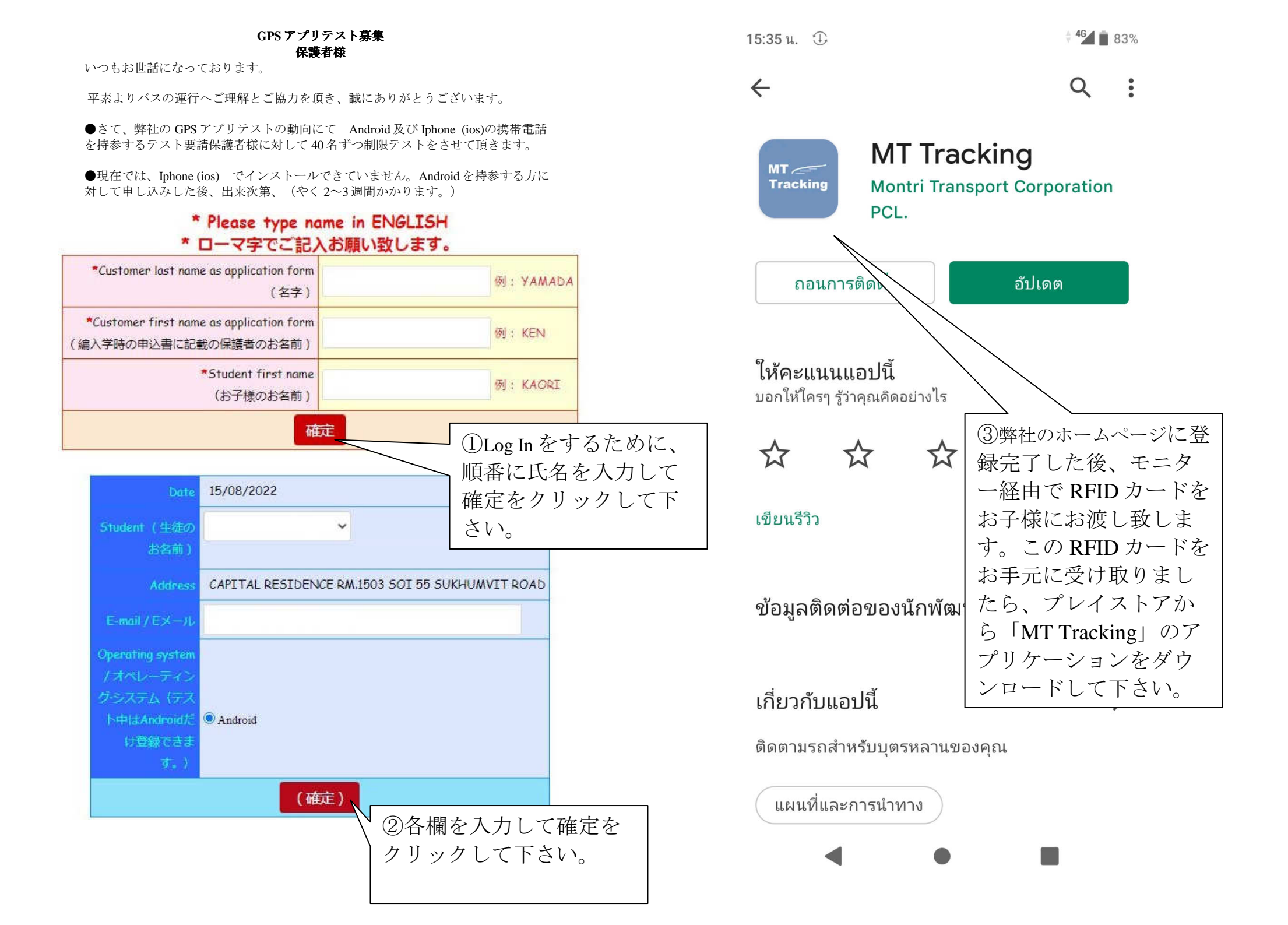

<

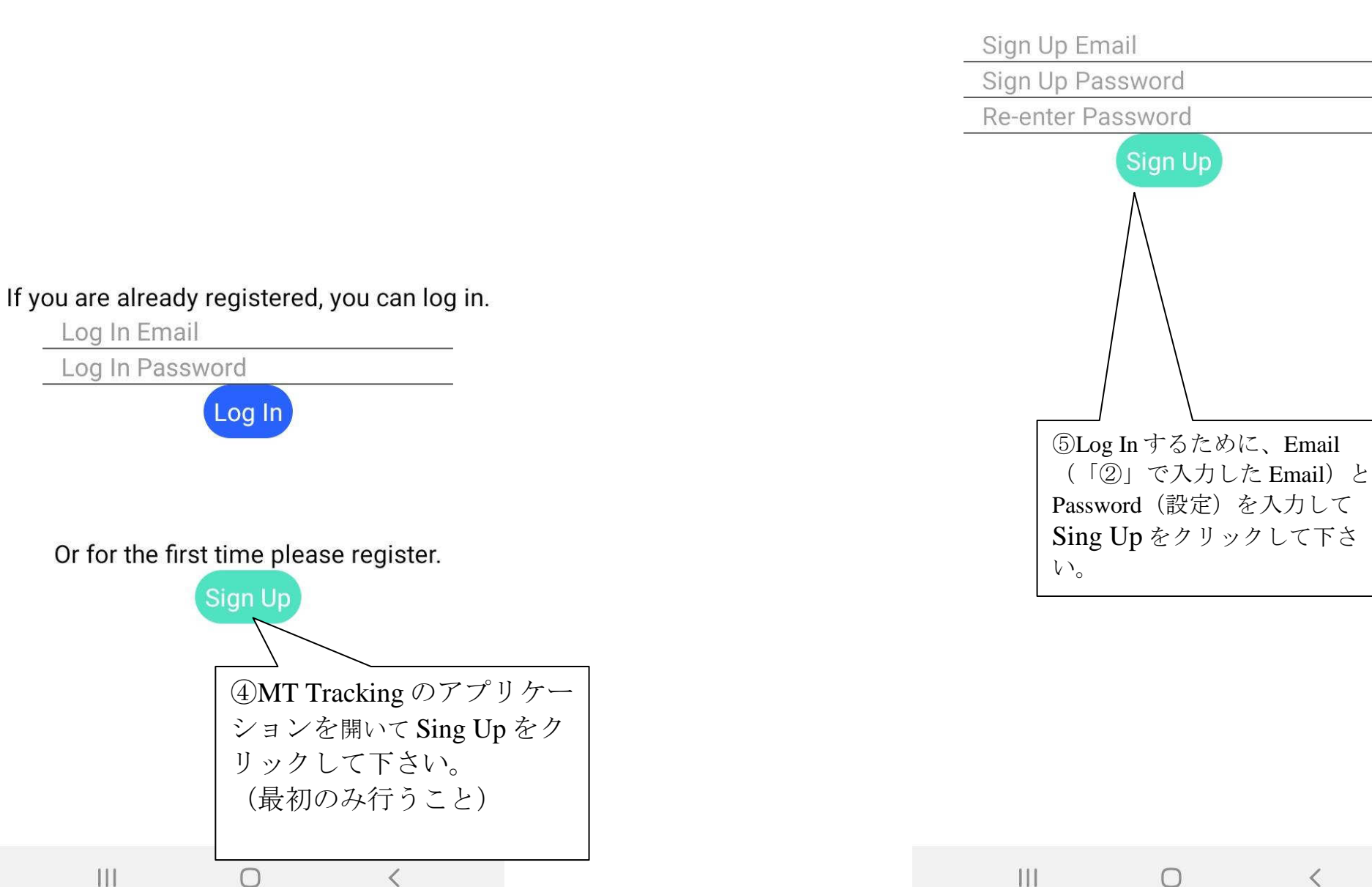

<

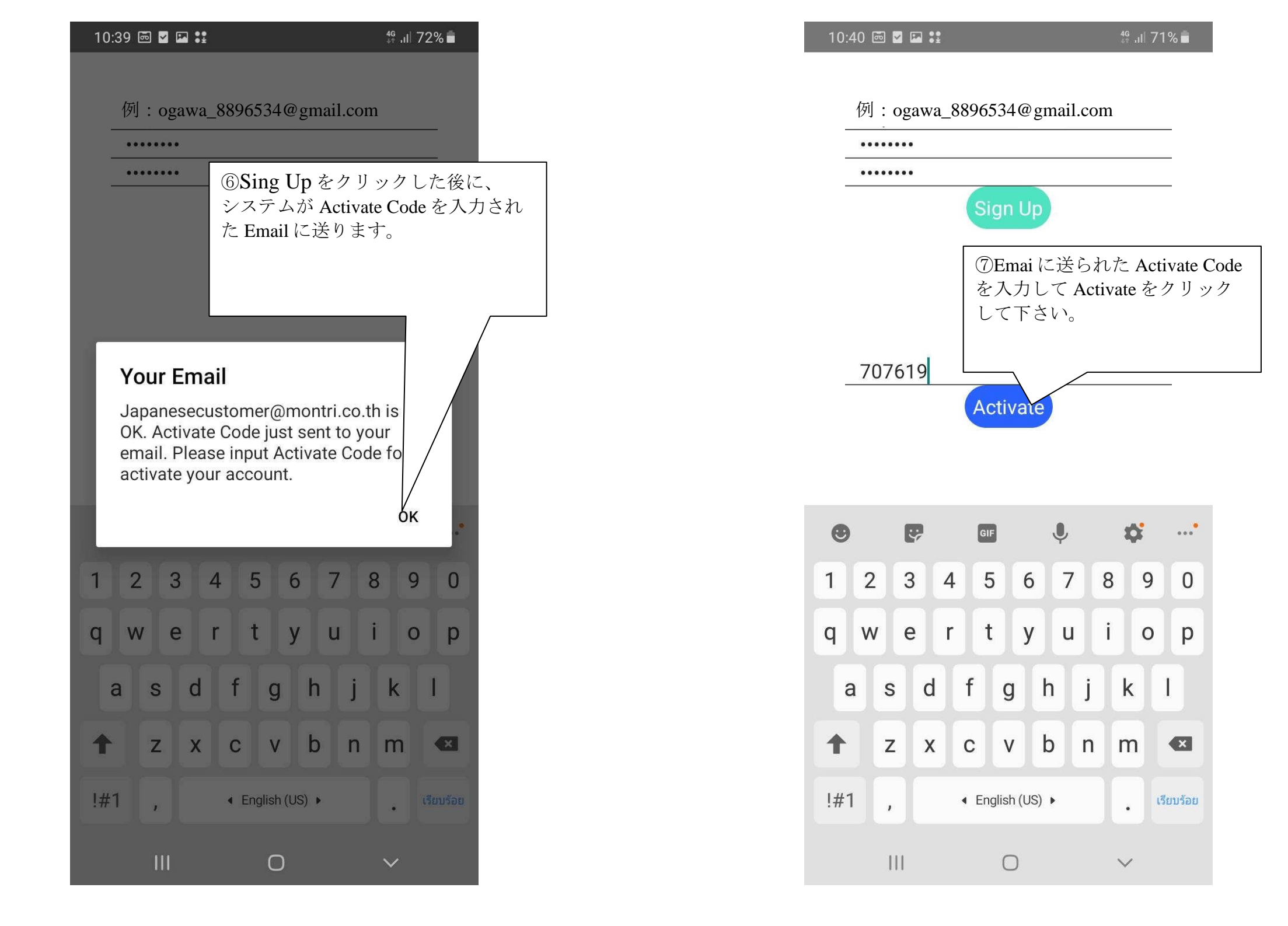

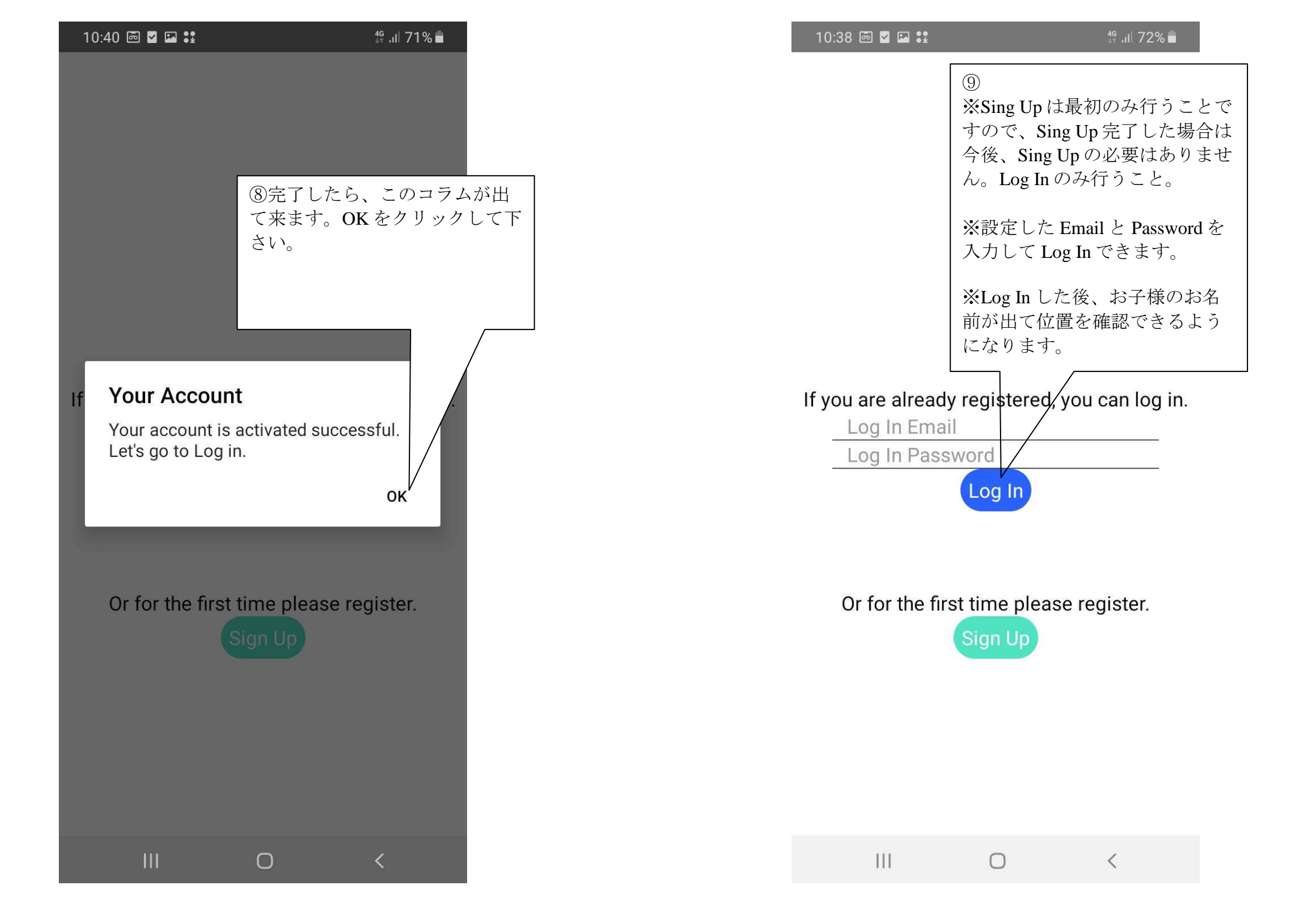

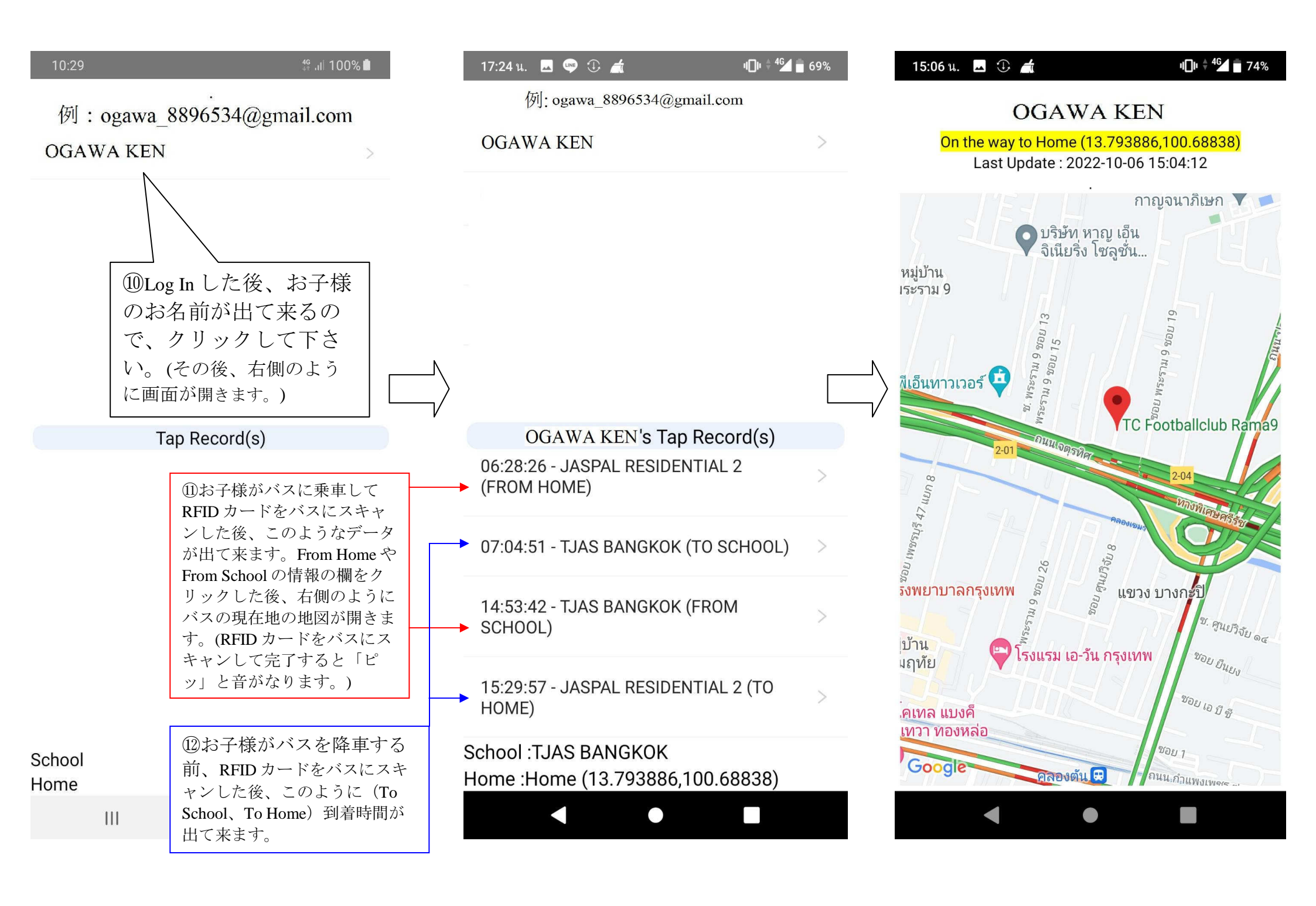